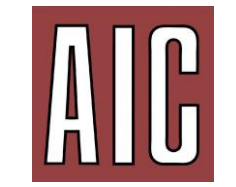

GRUPPO DEL COLORE ASSOCIAZIONE ITALIANA COLORE

## HOW TO ACCESS TO THE 14th AIC CONGRESS

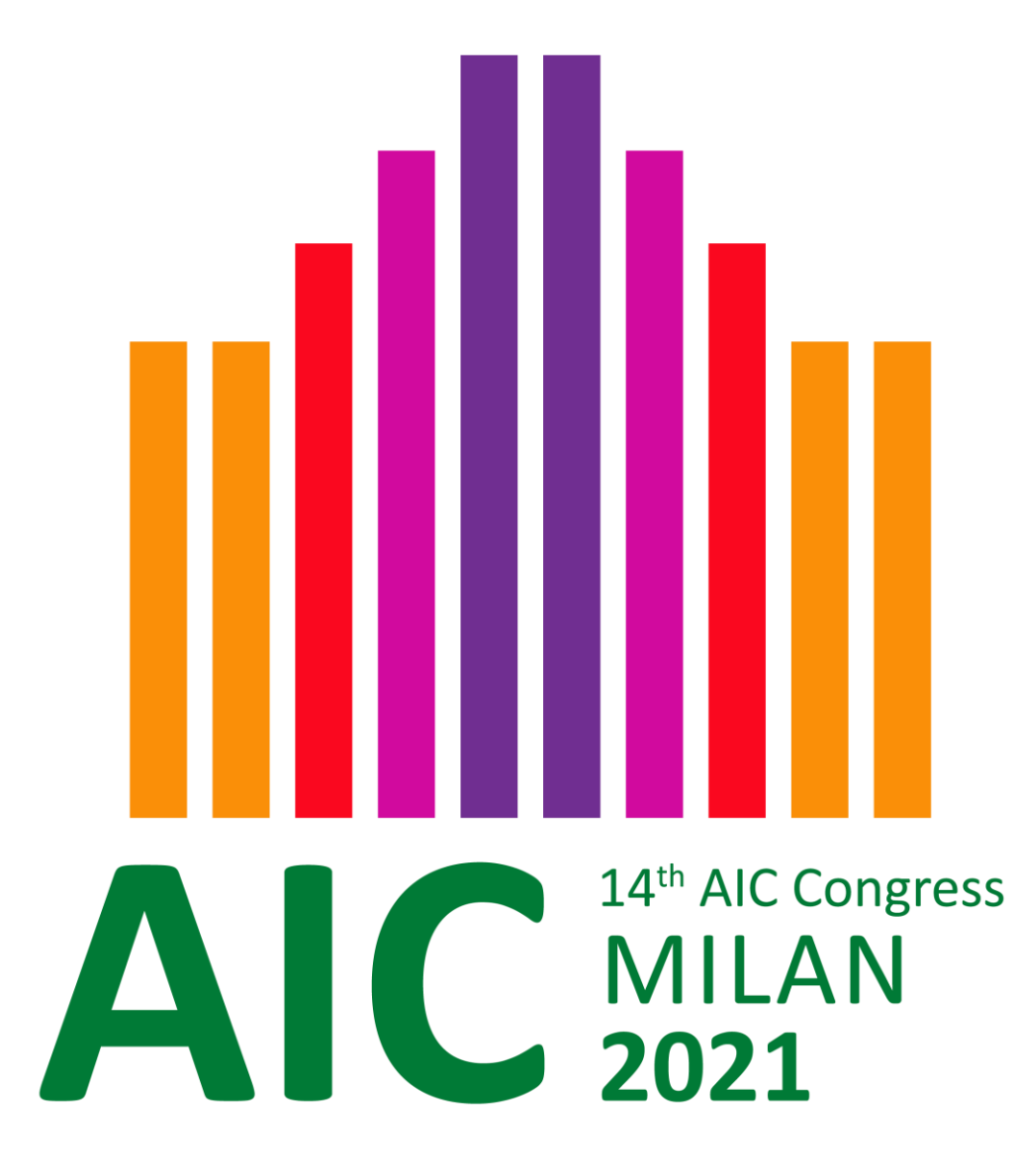

## Access the platform: AIC 2021

- Using a browser, login to <a href="https://.aic2021.org/">https://.aic2021.org/</a>
- Click to «Program» and then «Join the Congress»

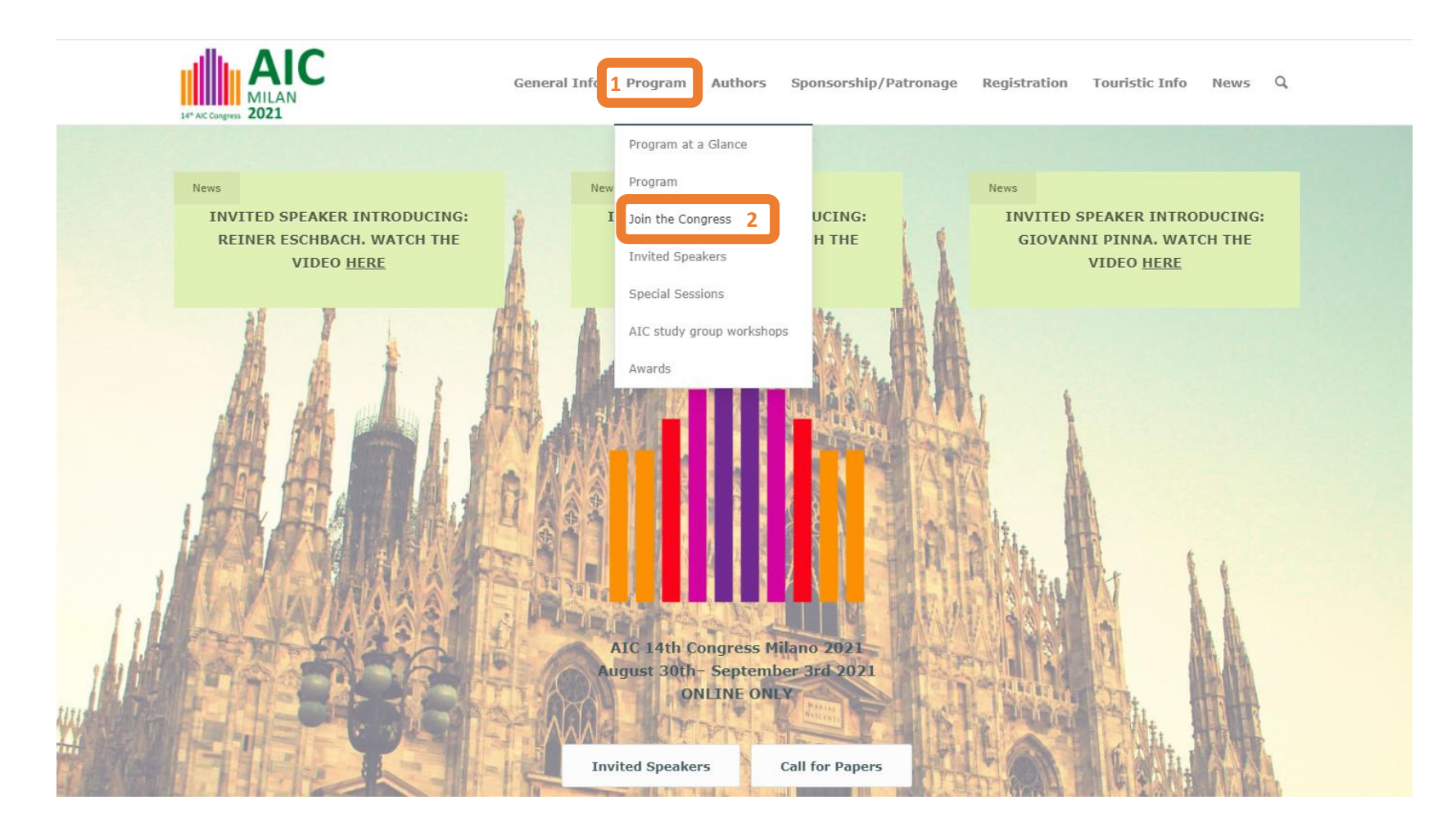

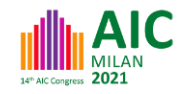

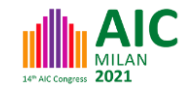

## Click «Go to 'the Access Page'»

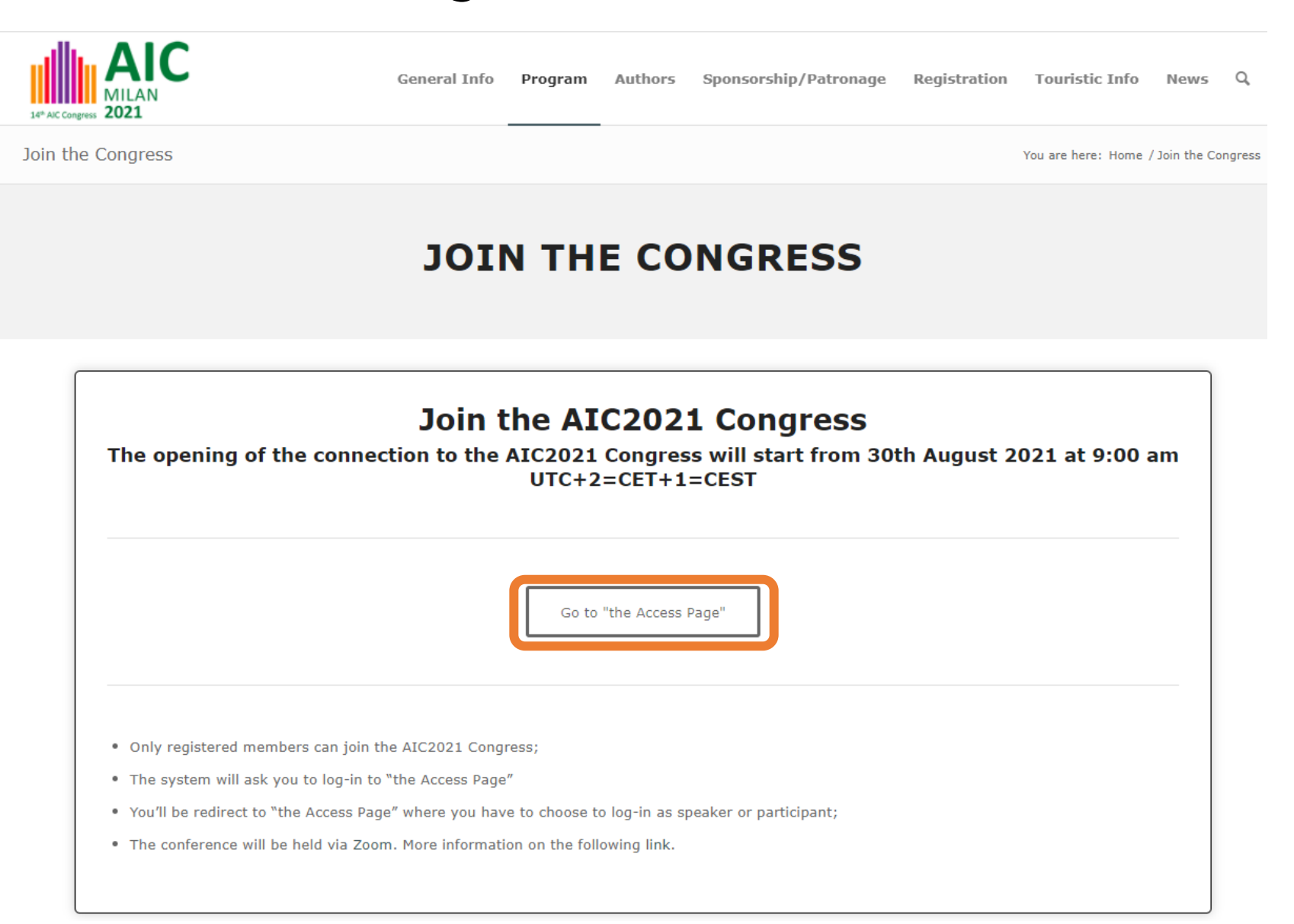

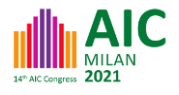

- Please fill in the required information: you can access only if you are a registered member.
- Here are required: **username** and **password** (defined by you during the registration), **security code** (result of the proposed sum).

|                           | AIC<br>MILAN<br>2021                        | General Info Pro | jram Authors | Sponsorship/Patronage | Registration   | Touristic Info      | News Q            |
|---------------------------|---------------------------------------------|------------------|--------------|-----------------------|----------------|---------------------|-------------------|
|                           | AIC2021 Access Page                         |                  |              |                       | You            | are here: Home / AI | C2021 Access Page |
| You can access to this pa | age only if you are a registered member     |                  |              |                       |                |                     |                   |
| Username or E-mail        |                                             |                  |              |                       |                |                     |                   |
| Password                  |                                             |                  |              |                       |                |                     |                   |
| •                         |                                             |                  |              |                       |                |                     |                   |
| 15 + 2 equals?*           |                                             |                  |              |                       |                |                     |                   |
| Remember Me               |                                             |                  |              |                       |                |                     |                   |
| Log In                    |                                             |                  |              |                       |                |                     |                   |
| Forgot Password           | <ul> <li>If you forgot your part</li> </ul> | assword yo       | ou car       | ı click on '          | ' <b>Forgo</b> | ot pas              | sword             |

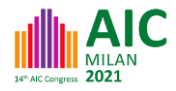

- If you forgot your password you can **request a password reset**.
- Here you can reset your data using username or email and security code (result of the proposed sum).

| Login                           |     | You are here: Home / Login |
|---------------------------------|-----|----------------------------|
|                                 |     |                            |
| Request a Password Rese         |     |                            |
| Enter Your Username or Email Ad | ess |                            |
| →                               |     |                            |
| 13 + 1 equals?*                 |     |                            |
| <b>→</b>                        |     |                            |
|                                 |     |                            |
| Request Password Reset          |     |                            |
|                                 |     |                            |

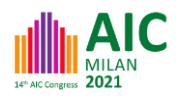

 After the login, join the meeting according to the following categories: «congress speaker» (just 10 minutes before the beginning of your session) or «congress attendee»

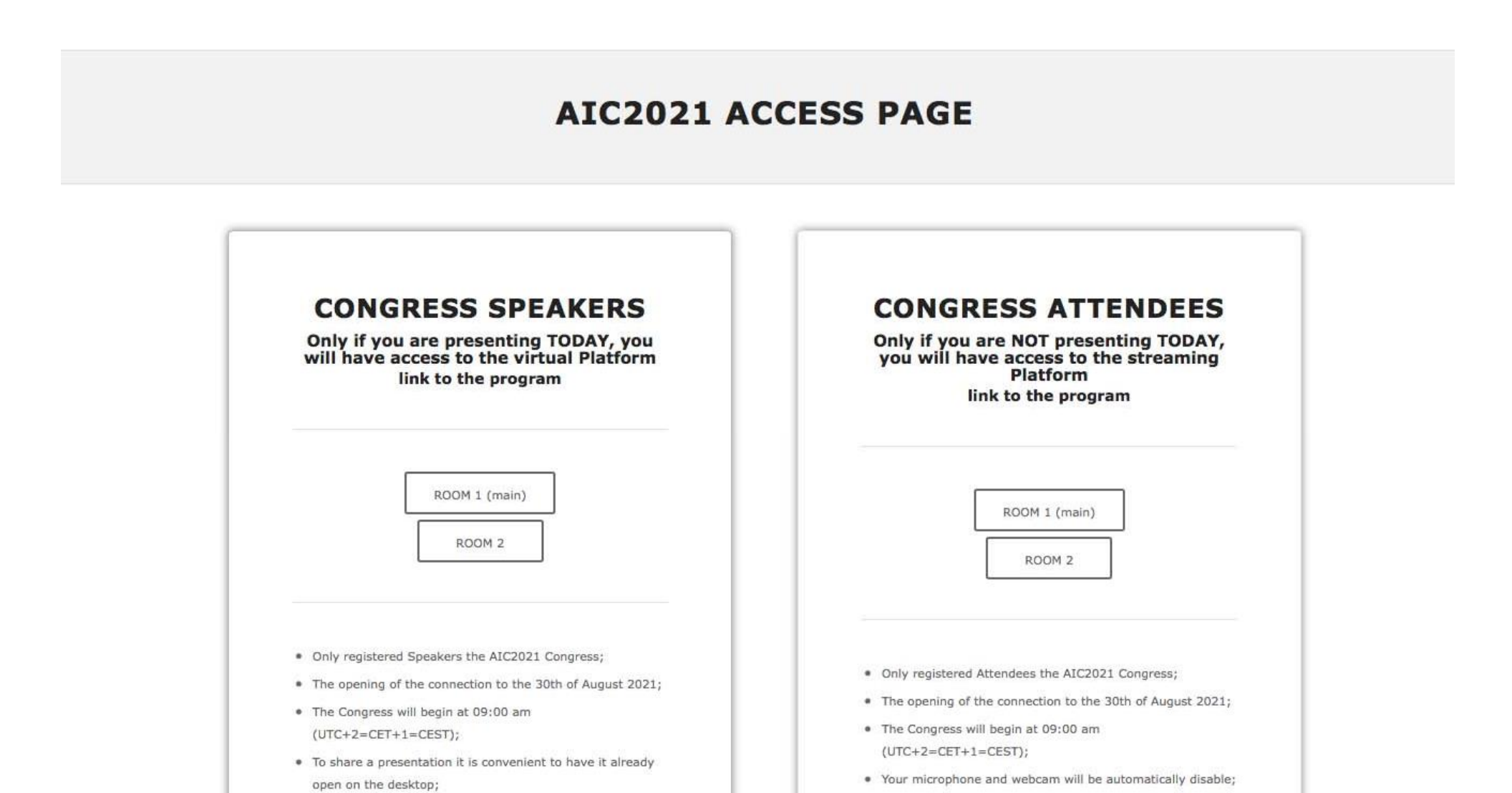

- FOR ATTENDEES: to join as a attendee click on the access link of the ROOM of your session (Room 1 or Room 2).
- As attendee your webcam and microphone will be disabled. Questions could be asked in the <u>chat</u>.

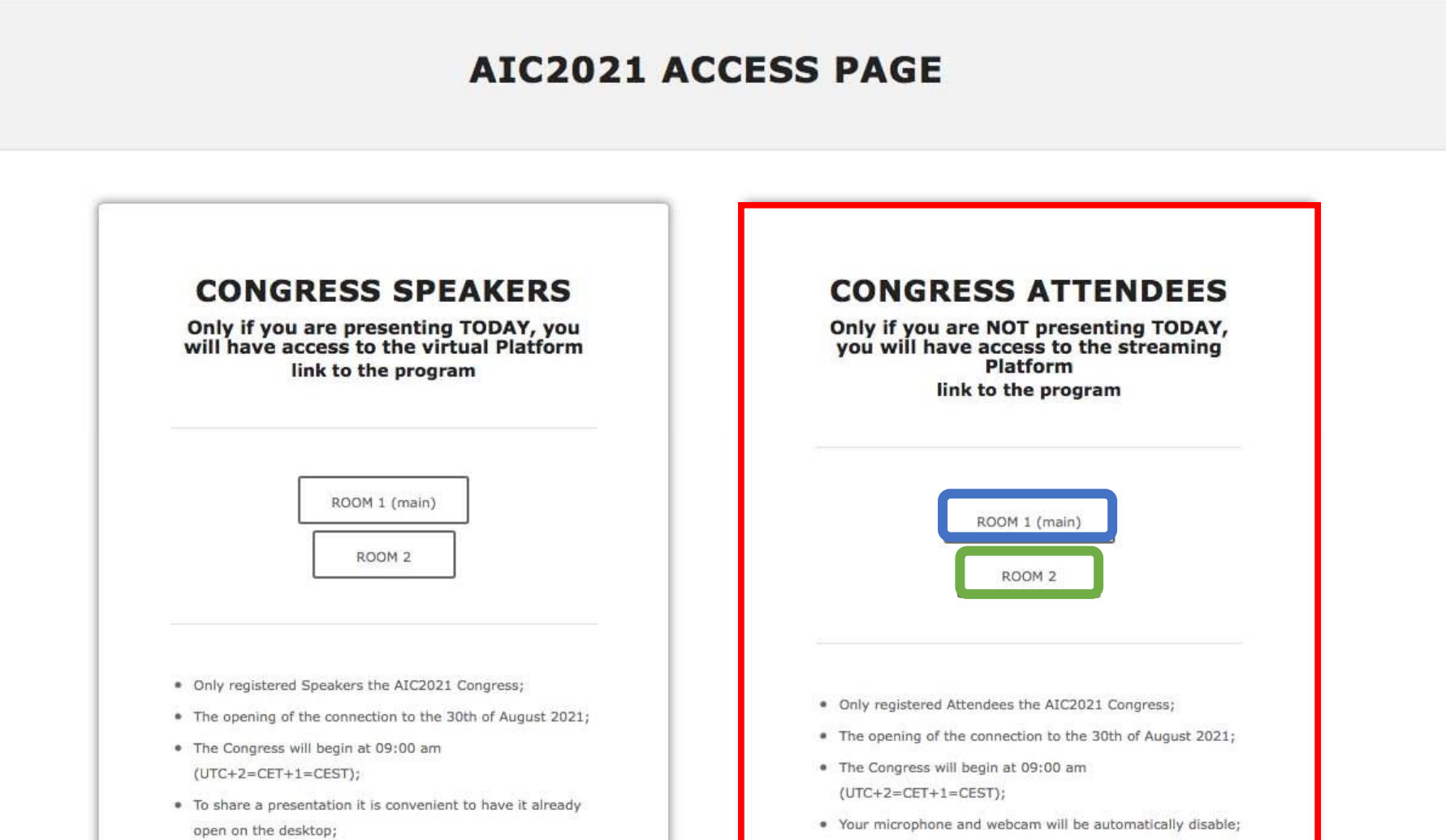

- FOR SPEAKERS: to join as a speaker click on the access link of the ROOM of your session (Room 1 or Room 2).
- IMPORTANT: you have to join as speaker **10 minutes before the beginning of your SESSION** (i.e., during the breaks between sessions)

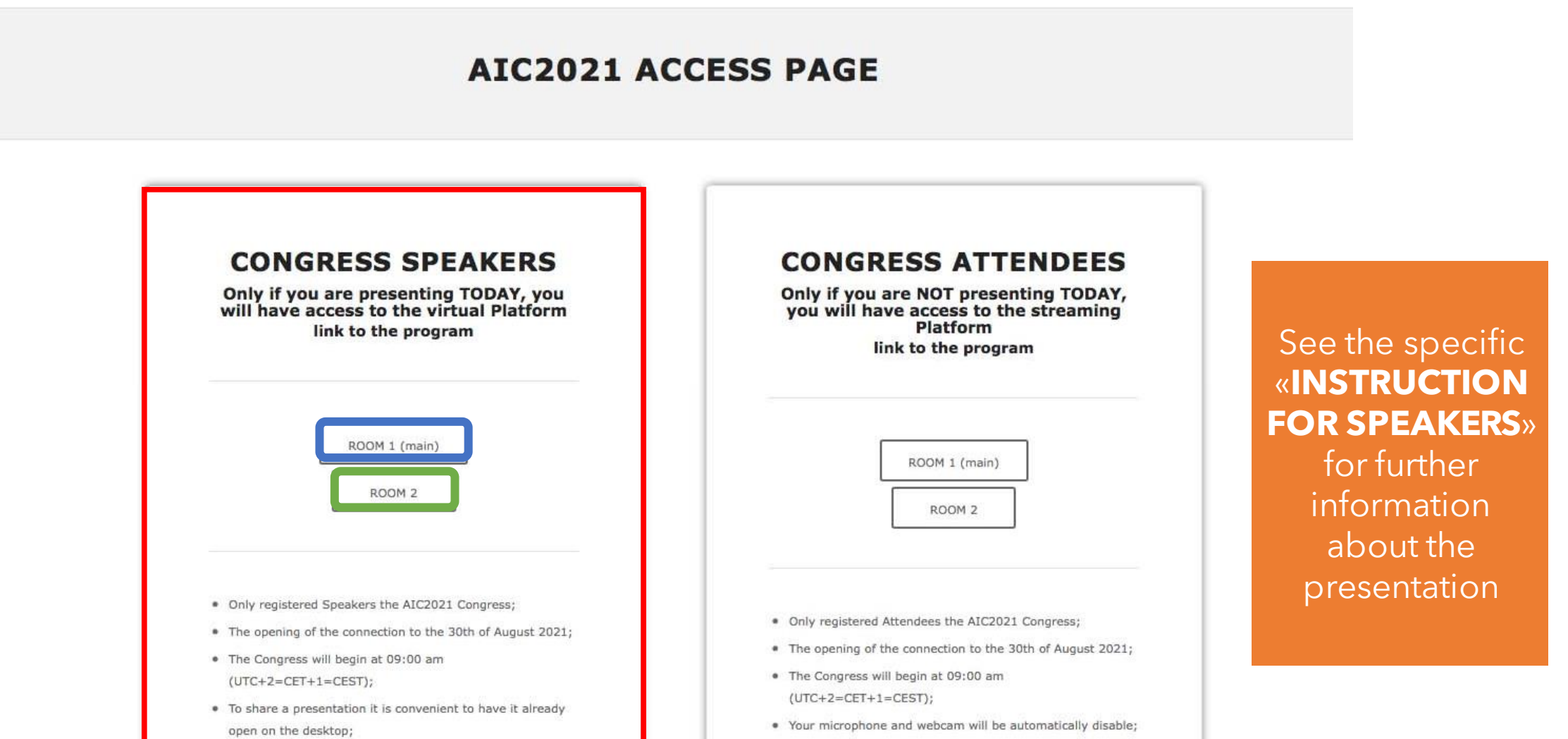